# **INTERNAL: Connecting Bamboo** Health's PDMP Integration

07/24/2024 5:40 pm EDT

Bamboo Health's (formerly Appriss Health) prescription drug monitoring program (PDMP) allows providers to connect to Appriss Health's PMP Gateway allows providers to access real-time PDMP information without having to leave DrChrono and log into another website, allowing them access to information and reports to help their care decisions.

## Setting Up an Integration: Provider Steps

Before connecting an integration, a provider must complete an integration request.

1. Go to Bamboo Health's PDMP Integration Request page here.

2. Complete the registration for their state(s) or individually.

- If the state is listed on the page, they should click on the appropriate link and complete the form.
- If the state is NOT listed, complete the form on this main page.

# 🔅 Bamboo Health

# **PDMP Integration Request**

Thank you for your interest in easier access to prescription drug monitoring program (PDMP) data through integration. We are here to help!

Bamboo Health (FKA Appriss Health) supports PDMP integration in the highlighted states:

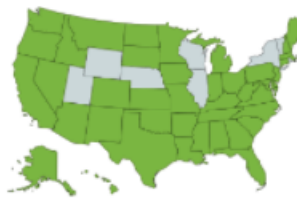

Most states are now funding EHR integration for all qualified healthcare entities in that state. To apply for state funding, confirm your state is listed below then simply scroll down to follow the instructions located below the list. If you do not see your state listed, please submit the request form located on this page.

|        | 🖌 Alabama                      | r     | Louisiana                   | r     | North Carolina                 |
|--------|--------------------------------|-------|-----------------------------|-------|--------------------------------|
|        | Arkansas                       | r     | Massachusetts               | V     | Ohio                           |
|        | Arizona                        | r     | Maine                       | r     | Oklahoma                       |
|        | Connecticut                    | r     | Michigan                    | V     | Oregon                         |
|        | Delaware                       | v     | Minnesota                   | v     | Puerto Rico                    |
|        | District of Columbia           | v     | Montana                     | v     | South Dakota                   |
|        | 🗸 Georgia                      | r     | Nevada                      | r     | Tennessee***                   |
|        | 🖌 Idaho                        | v     | New Jersey                  | v     | Virginia                       |
|        | 🗸 Indiana                      | r     | New Mexico                  | r     | West Virginia                  |
|        | Kansas                         |       |                             |       |                                |
| 1. Vis | it the Customer Connect portal | l at: | https://connect.bamboohe    | alt   | h.com/                         |
| •      | Click Create an Account in the | e to  | o right-hand comer.         |       |                                |
| •      | Login and follow the on-scree  | n pr  | ompts to provide the needed | d int | formation for your integration |
|        | request.                       |       |                             |       |                                |

Sign all necessary agreements within the portal and complete your application.

2. Upon receipt of your completed application, Appriss Health will submit your request to the state for final approval.

 Upon state approval, credentials will be sent to your organization's primary contact and/or your EHR/PMS vendor, per their onboarding process.

4. A confirmation email will be sent to your healthcare organization's primary point of contact.

Only authorized decision makers should complete a funding application.

| ***PLEASE NOTE: If you are located | Tennessee, | you will | need to | visit the | state-specific | link | below to |
|------------------------------------|------------|----------|---------|-----------|----------------|------|----------|
| apply for funding                  |            |          |         |           |                |      |          |

3. On the registration page, either for the state or individual, they should select DrChrono as their **Software/EMR Vendor.** 

## Most States Individual Registration Page

#### **Technical Information**

| Primary Software Vendor *                   |                                            |
|---------------------------------------------|--------------------------------------------|
| DrChrono                                    | ```                                        |
| Vendor Contact Email Address*               |                                            |
| pdmp@drchrono.com                           |                                            |
| First Name of Organization's IT<br>Contact* | Last Name of Organization's IT<br>Contact* |
|                                             |                                            |
| Organization's IT Contact Email Ad          | ddress*                                    |
|                                             |                                            |
| Submit                                      |                                            |

Do not fill out this form if the state where you are requesting integration is listed in the column to the left. Instead, see provided instructions.

Please submit the request form below, even if you state is not currently participating. By submitting your request, we will be able to notify you if there is a change in your state's status.

| Licensee | Company | Name * |
|----------|---------|--------|
|----------|---------|--------|

| US State/District*                |                        |   |
|-----------------------------------|------------------------|---|
| Select                            |                        | * |
| Primary Point of Contact First Na | ame*                   |   |
| Primary Point of Contact First Na | ame*                   |   |
| Email*                            | Phone Number*          |   |
| Facility Type*                    |                        |   |
| Select                            |                        | * |
| Number of Prescribers/Number      | of Pharmacy Locations* |   |
| Primary EHR Software*             |                        |   |
| Select                            |                        | * |
| Additional Comments?*             |                        |   |
|                                   |                        |   |
| Su                                | ubmit                  |   |

| Primary EMR Software Vendor* |   |
|------------------------------|---|
| DrChrono                     | ~ |
| Additional Comments?         |   |
|                              |   |
|                              |   |
|                              |   |
|                              |   |
|                              |   |
|                              |   |

4. Once submitted, a request for integration will be created with Appriss Health.

#### Setting Up an Integration: Support Steps

unnamed\_attachm...

PNG

message HTML

1. The state PDMP will review the integration request and contact the practice to confirm.

2. Credentials are sent to Appriss and then to DrChrono (2-3 week turn-around time) and a ticket is created.

3. The ticket will have the practice name in the subject and an email from PMP Gateway. In the email click on the **Message HTML** and open the message.

| Encrypt: PMP Gateway credentials for Direct Orthopedic Care(OK Statewide) (<br>Jun 20 03:05 pm • PMP Gateway pmpgatewaynotifier@appriss.com • Via support@drchrono.zendesk.com                                                                | ~ |
|----------------------------------------------------------------------------------------------------|---|
| Conversations v All 2 Public 1 Internal 1                                                                                                    |   |
| PMP Gateway Jun 20 03:05 pm                                                                                                    | ~ |
| You've received an encrypted message from pmpgatewaynotifier@appriss.com<br>To view your message<br>Save and open the attachment (message.html), and follow the instructions.<br>Sign in using the following email address: pdmp@drchrono.com |   |
| This email message and its attachments are for the sole use of the intended recipient or recipients and may contain confidential information. If you have received this email in error, please notify the sender and delete this message.     | 1 |
| Message encryption by Microsoft Office 365                                                                                                    | I |
|                                                                                                    |   |

4. Once the message is open, click on **Use One Time Passcode**. This will generate a second ticket with the code.

# Encrypted message

From pmpgatewaynotifier@appriss.com

To pdmp@drchrono.com

To view the message, sign in with a Microsoft account, your work or school account, or use a one-time passcode.

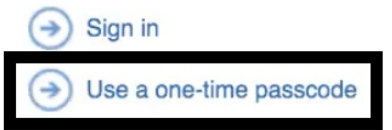

Message encryption by Microsoft Office 365

6a. Copy the code from the second ticket. It is only valid for 15 minutes

| Your one-time passcode to view the message                                                                                                    | ~                   |
|----------------------------------------------------------------------------------------------------|---------------------|
| Jul 20 11:06 am • Microsoft Office 365 Message Encryption microsoftoffice365@messaging.microsoft.com<br>• Via support@drchrono.zendesk.com                  |                     |
| Conversations V All 1 Public 1                                                                                                    |                     |
| Microsoft Office 365 Message Encryption Jul 20 11:06 am                                                                                                    | <ul><li>✓</li></ul> |
| Here is your one-time passcode<br>22593253                                                                                                    |                     |
| To view your message, enter the code in the web page where you requested it.                                                                                |                     |
| NOTE: This one-time passcode expires 15 minutes after it was requested.                                                                                     |                     |
| Don't want to use one-time passcode every time you get a protected message? Use your email address to create a Mid account (https://signup.live.com/signup) | crosoft             |
| This message is automatically generated. Please don't reply to it.                                                                                          |                     |

6b. Paste the code into the **One Time Passcode** field and click **Continue**.

# We sent a one-time passcode to pdmp@drchrono.com.

Please check your email, enter the one-time passcode and click continue. The one-time passcode will expire in 15 minutes.

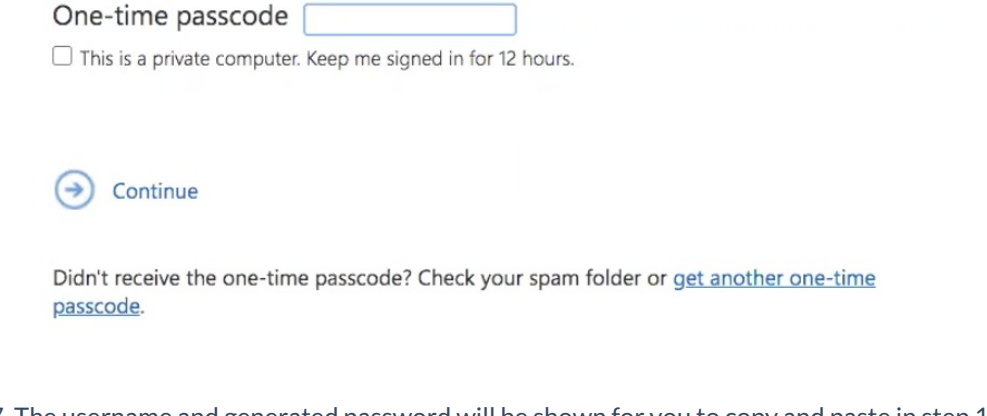

7. The username and generated password will be shown for you to copy and paste in step 11.

Encrypt: PMP Gateway credentials for Your Health District(AZ Statewide) (DrChrono)

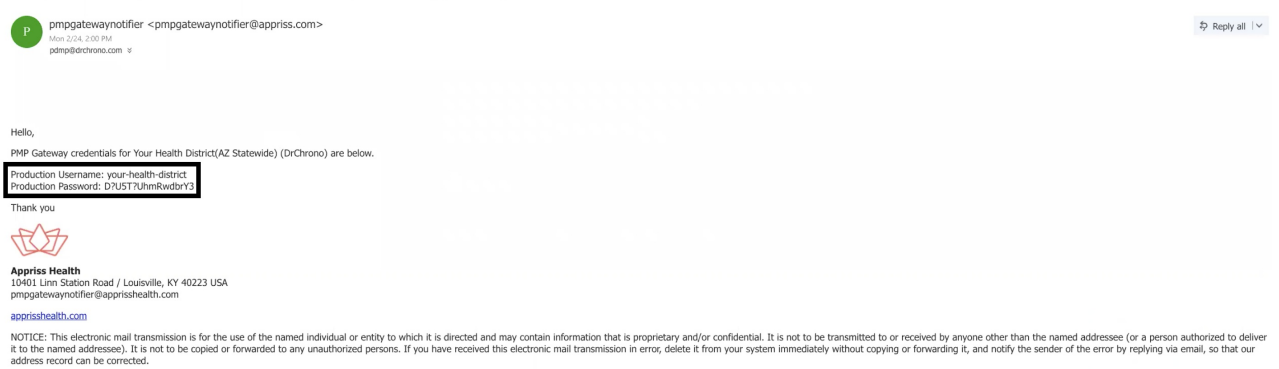

## 

#### X

#### **ACCOUNT MANAGEMENT**

DrChrono Sales CRM

Practice Group Management

Search for References

User Management

**Employee Accounts** 

### **INTERNAL TOOLS**

Data Recovery

Setup / Enrollment

- ... ..

9. Click on PDMP Setup.

| Setup / Enrollment     |                        |               |                             |                             |                          |
|------------------------|------------------------|---------------|-----------------------------|-----------------------------|--------------------------|
| Initial Implementation | Implementation Form    | n             |                             |                             |                          |
| Billing                | Assign Medical Biller  | EDI Follow Up | Enrollment Graphs           |                             |                          |
| eRx                    | C eRx Prescriber Setup | PDMP Setup    | Identity Verification Reset | Copy Favorite Prescriptions | Copy Favorite Pharmacies |

10. Enter the provider's name or provider ID and click Register.

| Select Doctor Brendan Wilberton                                        |
|------------------------------------------------------------------------|
|                                                                        |
| To use PDMP, please register the practice with Appriss PMP Cotoway con |

11. Enter the **Username** and **Password** from step 7 and click **Register**.

| Practice Group      | Your Health District        |                                             |
|---------------------|-----------------------------|---------------------------------------------|
| Username            |                             | Username is required.                       |
| Password            |                             | Password is required.                       |
| Confirm Password    |                             | Confirm Password is required.               |
| Override credential | Checked if you want to over | ride the existing credential in the system. |

Role in PMP

12. For the provider being registered, select a **Role**, the **DEA/NPI** (the provider must have first set up eRx. For reference on how to do this follow the steps outlined in INTERNAL: How to Activate a Provider's eRx Feature Upon Registration), and click **Authorize**.

| Physician<br>Pharmacist<br>Pharmacist with prescriptive a<br>Nurse Practitioner<br>Psychologist with prescriptive<br>Naturopathic Physician with prescri<br>Medical Resident with prescriptiv<br>Medical Intern with prescriptin<br>Dentist<br>Other Prescriber | authority<br>authority<br>authority<br>rescriptive authority<br>ptive authority<br>ptive authority<br>ptive authority |                                                                                                    |                                                                                                    |           |
|----------------------------------------------------------------------------------------------------|----------------------------------------------------------------------------------------------------|----------------------------------------------------------------------------------------------------|----------------------------------------------------------------------------------------------------|-----------|
| Name                                                                                                    | Username                                                                                                    | Role in PMP                                                                                                    | Prescriber (DEA/NPI)                                                                                                    |           |
| Caroline King, PA-C                                                                                                    | carolineking                                                                                                    | ✓                                                                                                    | and the second second sec | Authorize |
|                                                                                                    | christve                                                                                                    | Physician                                                                                                    |                                                                                                    |           |
| Christy E., M.D.                                                                                                    |                                                                                                    | Pharmacist                                                                                                    |                                                                                                    | Authorize |
| Christy E., M.D.<br>Danielle Smith, PA-C                                                                                                    | daniellesmith                                                                                                    | Pharmacist Pharmacist with prescriptive authority Nurse Practitioner                                                                                                    |                                                                                                    | Authorize |
| Christy E., M.D.<br>Deriele Smith, PA-C<br>PDMP Authorized Doctors<br>There is no PDMP registered doctor                                                                                                    | dariellesmith                                                                                                    | Planmaist Planmaist Planmaist Planmaist Planmaist Planting Planting Planti |                                                                                                    | Autorica  |

13. Once authorization is complete, the provider will appear in the **PDMP Authorized Doctors** list for the practice.

Prescriber (DEA/NPI)

PDMP Authorized Doctors

Name

Viewing the PDMP Report

Username

PDMP reports can be seen in a patient's chart. In order to run a report on a patient, there are five required demographics that need to be recorded: **First Name**, **Last Name**, **Phone Number**, **Date of Birth**, and **Zip Code**. An error message will show if there is missing information.

1. To view the report go to **Medication List** in the patient's chart. Under the **PDMP via PMP Gateway** section, click **View**.

| Demographics       | Active Medication Orders             |                        |                  |          |              | + Add Medicat  |
|--------------------|--------------------------------------|------------------------|------------------|----------|--------------|----------------|
| Appointments       | Medication                           | Bxnorm                 | Dispense Refills | SIG      | Order Status | Date : Updated |
| Clinical Dashboard |                                      |                        |                  |          |              |                |
| Documents          |                                      |                        |                  |          |              |                |
| Eligibility        |                                      |                        |                  |          |              |                |
| asks O             | Re-send Selected Medications Archive | e Selected Medications |                  |          |              |                |
| Problem List 10    |                                      |                        |                  |          |              |                |
| Aedication List    | Prescription Logs                    |                        |                  |          |              |                |
| end eRx            | Date Written Description             |                        |                  | Pharmacy |              | Status         |
| Ilergy List        |                                      |                        |                  |          |              |                |
| Irug Interactions  |                                      |                        |                  |          |              |                |
| CQMs               |                                      |                        |                  |          |              |                |
| ntake Data         |                                      |                        |                  |          |              |                |
| ab Orders          | PDMP via PMP Gateway ()              |                        |                  |          |              |                |
| nmunizations       | Narcotics                            | Stimulants             | Sedatives        | Overdose | Message      |                |
| routh Charte       | 220                                  | 000                    | 000              | 220      |              | View           |

2. The scores from the report can be viewed to help inform patient safety and care. Click on the **Explanation and Guidance** link below each score for more information on the reports.

| PDMP via PM | IP Gateway                 | (1)                                |                          |                                            |                                                  |                                                                                                    |                 |
|-------------|----------------------------|------------------------------------|--------------------------|--------------------------------------------|--------------------------------------------------|----------------------------------------------------------------------------------------------------|-----------------|
| Narcotics   |                            | Stimulants                         |                          | Sedatives                                  | Overdose                                         | Message                                                                                                    | Report          |
| 150         |                            | 000                                |                          | 100                                        | 520                                              |                                                                                                    | Hide            |
|             | Note: Clinica              | al Risk Indicators are<br>licators | not meant to implicate p | atients, but to provide clinicians with su | pplemental information to enhance th             | e treatment and care of their patients.                                                                                                    |                 |
|             | NARX SCO<br>Narcoti<br>150 | RES<br>c Sedative<br>100           | Stimulant                | OVERDOSE RISK SCORE                        | ADDITI<br>1 >= 6<br>the<br>2 >= 4<br>in a<br>99) | DNAL RISK INDICATORS (2)<br>opioid or sedative providers in any ye<br>ast 2 years<br>opioid or sedative dispensing pharma<br>y 90 day period in the last 2 years | ear in<br>acies |
|             | Explanation and Guidance   |                                    | Exp                      | lanation and Guidance                      | Explanation and G                                | uidance                                                                                                    |                 |

For an internal demo, here is a link to a video on Box.